## YMMS - How to... Check my Clubs' Access into YMMS Florida Conference Pathfinder/Adventurer Department

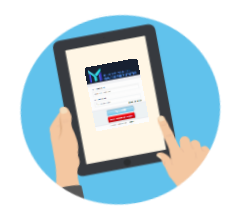

## Let's get started!

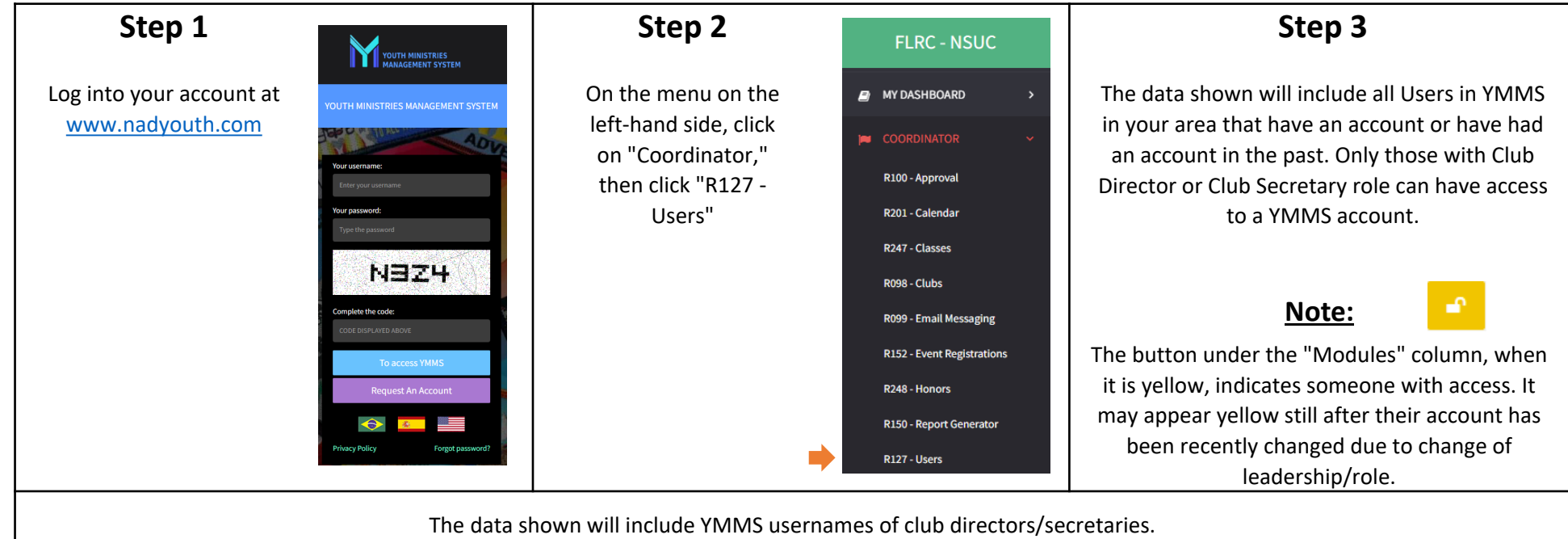

| Display Columns Search:         |   |               |                         |                          |          | Click the yellow lock button to<br>see if they have the modules                     |
|---------------------------------|---|---------------|-------------------------|--------------------------|----------|-------------------------------------------------------------------------------------|
| Id 🔅 Member                     | : | Club ĉ        | Role 📫                  | Username                 | Modules  | open for them. Help to block/                                                       |
| 1424865 MELODY PEARL PINAT NITO |   | ARGYLE FOREST | INSTRUCTOR              | ARGYLEFORESTADV          | <b>•</b> | unblock accordingly using the                                                       |
| 1431348 MIN MINNS KANG          |   | ARGYLE FOREST | PARENTS OF ADVENTURER   |                          | -        |                                                                                     |
| 1424962 RACHAEL RIVERA          |   | ARGYLE FOREST | CLUB DIRECTOR           | RJONESRIVERA28@GMAIL.COM | •        | Blocked modules Released modules                                                    |
| 1372946 AKEYMA BRODEN           |   | BELLEVIEW     | CLUB ASSISTANT DIRECTOR |                          | <b>_</b> | Selecting the "Step 02" button,<br>you can check the role/<br>username of the user. |
| 1433858 AMNON ISAIAH BRODEN     |   | BELLEVIEW     | STAFF                   |                          | -        |                                                                                     |
| 1425443 AUDIE ROBINSON          |   | BELLEVIEW     | CLUB DIRECTOR           | GALEAH26                 | -        |                                                                                     |
| 1435430 BARRY ALBERT BRAGDON    |   | BELLEVIEW     | INSTRUCTOR              | ATMHRTMTHR               | <b>_</b> | 01 02                                                                               |
|                                 |   |               |                         |                          |          | Step 02                                                                             |